# **KU VIRTUAL LIBRARY**

## https://vb.ku.lt/

# Sign In and Basic Search

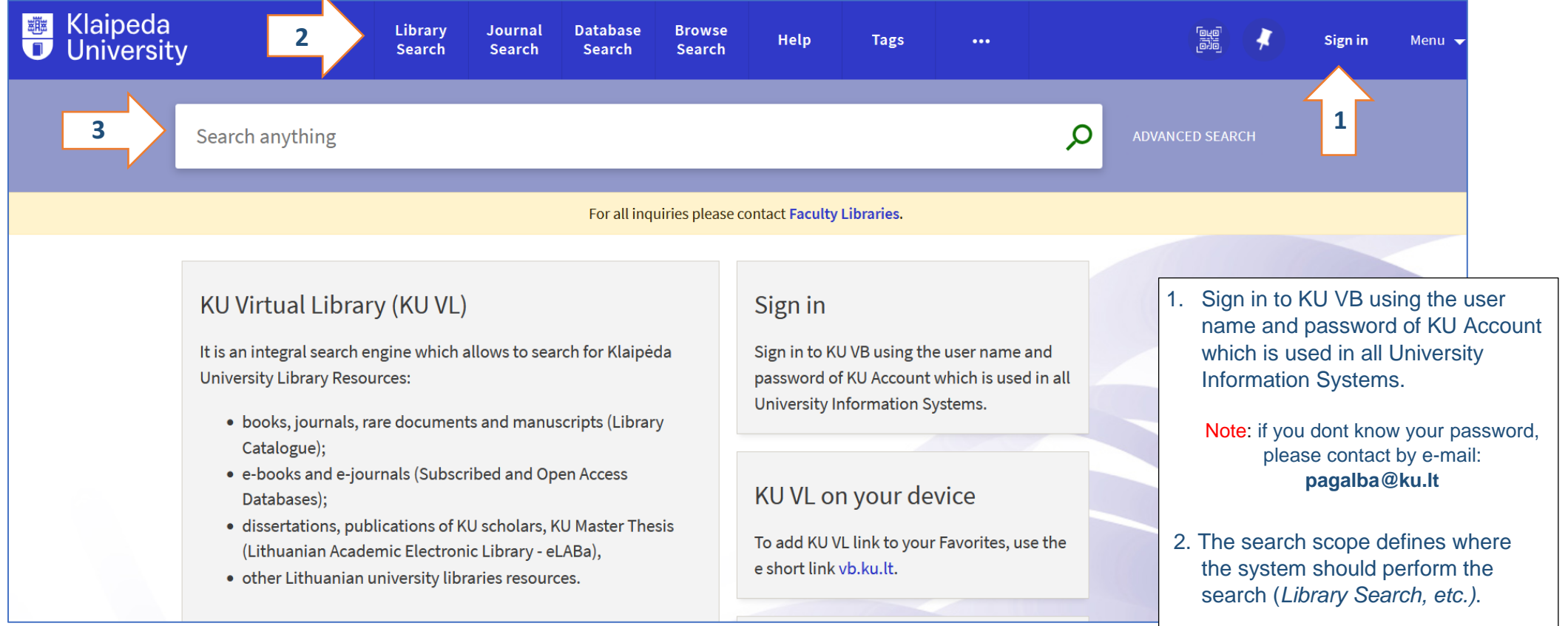

3. Type one or more search words and click on **Search** (a magnifying glass icon).

#### **Documents requests**

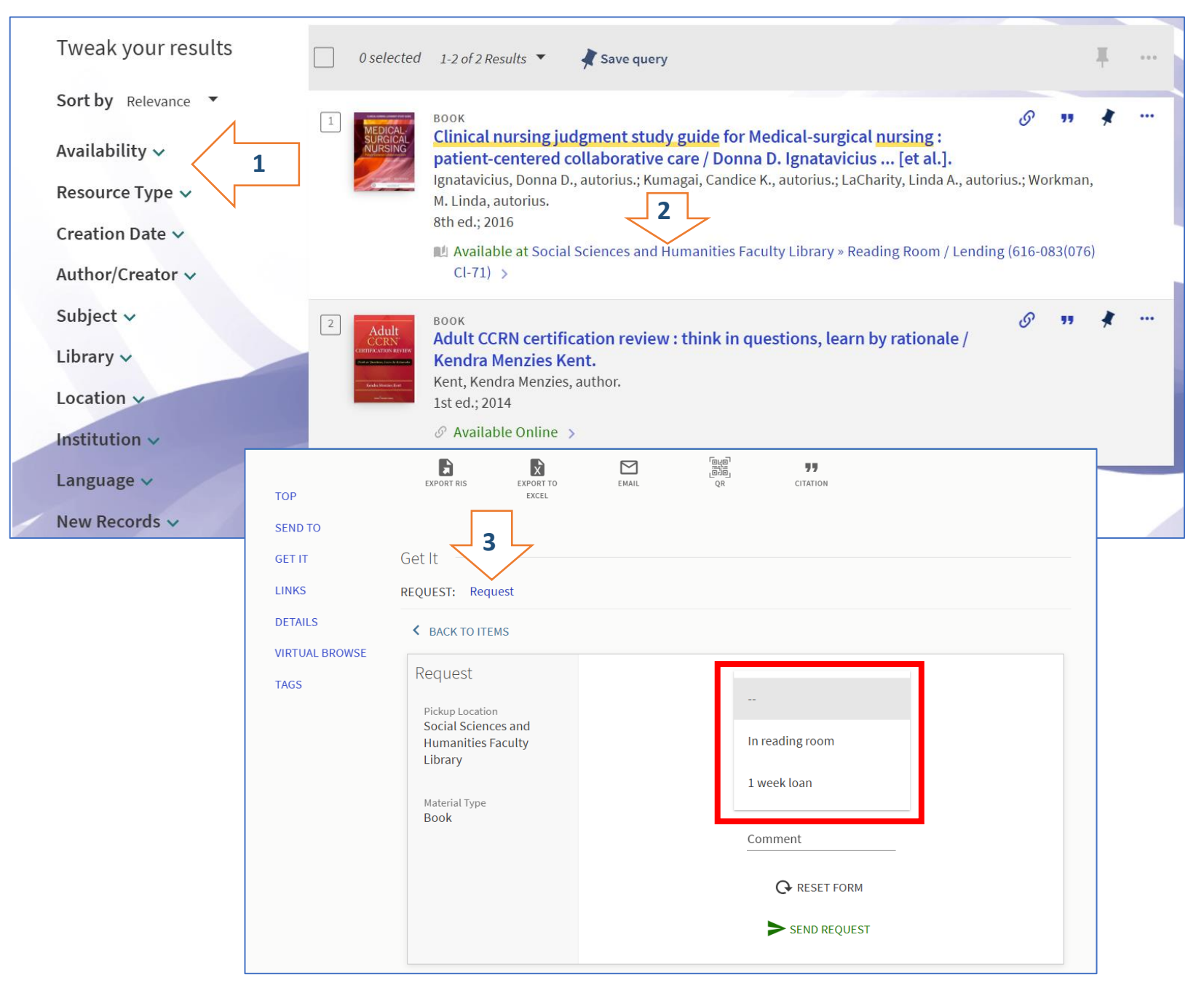

- 1. *Tweak your results* the facets on the left side of the page allow you to filter your results by availability or resource type, etc.
- 2. To order a document, click on the Library branch link where the selected document is stored and where you would like to borrow it.
- 3. Choose item and click on *Request* (note the loan period for which the document is issued) and confirm Hold Request by clicking on *Send Request*.

Note: pick up the ordered document within **1 working day**, your order will be canceled if you do not arrive.

## **Citation of the documents**

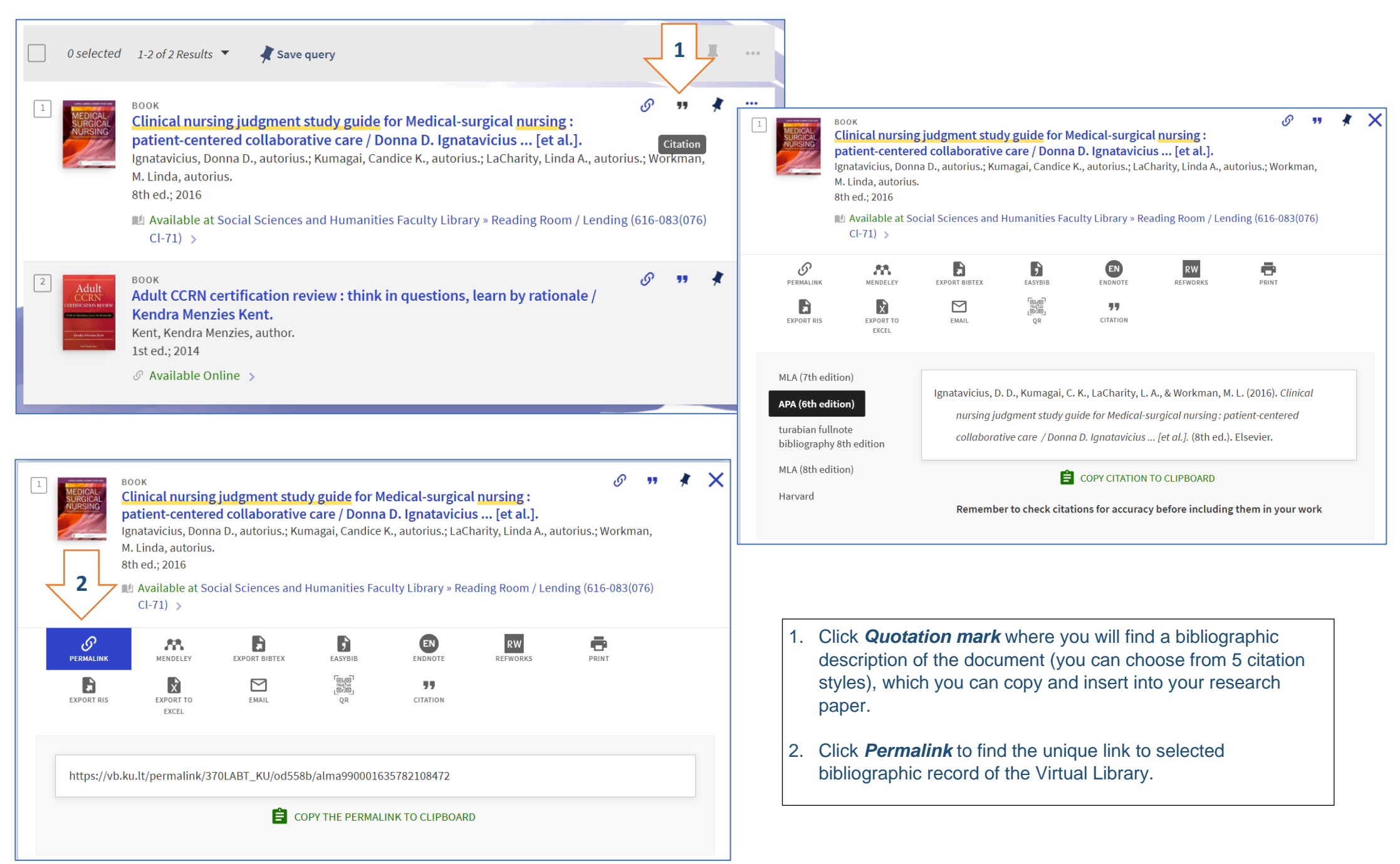

# **User Space and Renewing Loans**

| @ Sa            | ve<br>3                                                                                                    | Pavardynas, Vardas           |                          |                                 |
|-----------------|----------------------------------------------------------------------------------------------------|------------------------------|--------------------------|---------------------------------|
| <b>&lt;&gt;</b> | My Library Card 2                                                                                                    | FINE + FEES BLOCKS + MESSAGE | S PERSONAL DETAILS       |                                 |
| -               | Loans <b>Crenew All</b><br>Mokslinių tyrimų metodologija ir<br>Kardelis, Kęstutis,<br>Due: 2020-05-15, 17:00<br>Return to: Health & Humanit. Sc. Libr. H               | Requests                     | Fine + fees              | Blocks + messages               |
|                 | <ul> <li><sup>2</sup> Kokybiniai tyrimai :<br/>Żydźićnaité, Vilma,</li> <li>Overdue:2020-04-14, 09:00</li> <li>Return to: Health &amp; Humanit, Sc. Libr, H</li> </ul> | There are no requests        | There are no fines       | There are no blocks or messages |
| OVEF            | RVIEW LOANS O REQUESTS                                                                                                    | FINE + FEES BLOCKS + M       | ESSAGES PERSONAL DETAILS |                                 |

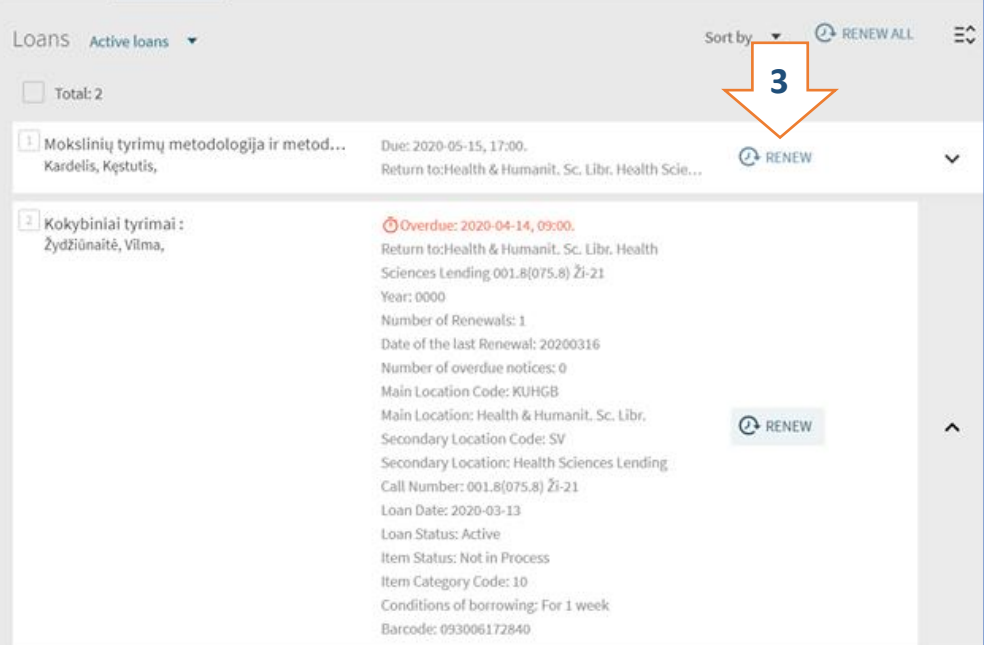

- User Profile is accessible by clicking on Sign-In in the upper right corner and choosing Library Card in the expanded menu.
- 2. Logged in users in *Library Card* will find:
  - **Overview** newest active loans, fines, fees, requests, messages received from Library staff.
  - Loans active and historical loans.
  - Requests on hold requests.
  - *Fine* + *fees* penalties and fees for non-returns.
  - **Blocks + messages** the messages left for you in the Library system.
  - **Personal details** user data validity, option to change default interface language.
- 3. In Loans list user can:
  - Click *Loans* to show detailed information for the all loans.
  - Click *Renew* to renew the selected loan. The items that cannot be renewed on the *Loans* tab will be marked as *Not Renewable*. The reader is allowed to extend the book return deadline only once. For an additional extension, contact the <u>Library</u> <u>department</u> that issued the documents.

Note: Loans with near due time and overdue loans are marked with additional icons and text.